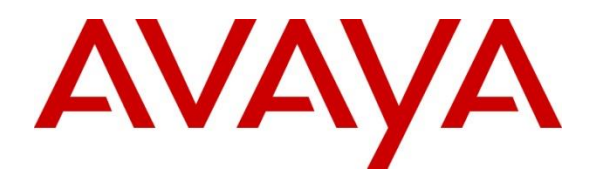

### **DevConnect Program**

# Application Notes for Integrated Research Collaborate Prognosis Server 12.2 with Avaya Aura® Communication Manager Call Center Elite 10.1 - Issue 1.0

## Abstract

These Application Notes describe the procedures for configuring Integrated Research Collaborate Prognosis Server 12.2 to interoperate with Avaya Aura® Communication Manager Call Center Elite 10.1.

Integrated Research Collaborate Prognosis Server provides real-time monitoring and management solutions for IP telephony networks. Prognosis provides visibility of Avaya and other vendor's IP Telephony solutions from a single console and enables a reduction in complexity when managing complex IP telephony environments.

Integrated Research Collaborate Prognosis Server integrates directly to Avaya Aura® Communication Manager using Secure Shell (SSH) or Telnet and uses Simple Network Management Protocol (SNMP) to query Avaya Aura® Communication Manager for Call Center data. At the same time, it processes Real-time Transport Control Protocol (RTCP) and Call Detail Recording (CDR) information from Avaya Aura® Communication Manager. These Application Notes will focus on the relevant Call Center data collected in Collaborate Prognosis Server. SNMP and RTCP are not covered in these Application Notes.

Readers should pay attention to **Section 2**, in particular the scope of testing as outlined in **Section 2.1** as well as any observations noted in **Section 2.2**, to ensure that their own use cases are adequately covered by this scope and results.

Information in these Application Notes has been obtained through DevConnect compliance testing and additional technical discussions. Testing was conducted via the DevConnect Program.

# Introduction

These Application Notes describe the compliance tested configuration used to validate Collaborate Prognosis Server R12.2 (herein after referred to as Prognosis) with Avaya Aura ® Communication Manager Call Center Elite R10.1.

- 1. Prognosis uses four integration methods to monitor a Communication Manager system.
  - System Access Terminal (SAT) Prognosis uses a pool of Telnet/SSH connections to the SAT using the IP address of Communication Manager. By default, the solution establishes three concurrent SAT connections to each Communication Manager system and uses the connections to execute SAT commands.
  - Real Time Transport Control Protocol (RTCP) collection Prognosis collects RTCP information sent by Avaya resources, including IP Media Processor (MEDPRO) boards, media gateways, media servers and IP Deskphones.
  - Call Detail Recording (CDR) collection Prognosis collects CDR information sent by Communication Manager.
  - Simple Network Management Protocol (SNMP) Prognosis uses SNMP to read Communication Manager name and IP address as this information cannot be collected via the standard SAT interface.

These Application Notes will focus on the collection of Call Center data via SAT in Prognosis, such as VDN, Vectors, call flows, Agents details, and Call Detail Records. RTCP and SNMP configuration is not covered in these Application Notes.

# <sup>2.</sup> General Test Approach and Test Results

The general test approach was to use Prognosis Web (webui) to display the configuration of Call Center Elite information and verify against what is displayed on the SAT interface. The SAT interface is accessed by using Secure Shell (SSH) to Communication Manager. The basic configurations of SAT interface is detailed in reference [3]. Calls were placed between various Avaya endpoints and Prognosis webui was used to display the calls and CDR information collected. Information on the call flow such as VDN, Vectors and call flows and agent details collected were also checked.

DevConnect Compliance Testing is conducted jointly by Avaya and DevConnect members. The jointly-defined test plan focuses on exercising APIs and/or standards-based interfaces pertinent to the interoperability of the tested products and their functionalities. DevConnect Compliance Testing is not intended to substitute full product performance or feature testing performed by DevConnect members, nor is it to be construed as an endorsement by Avaya of the suitability or completeness of a DevConnect member's solution.

Avaya recommends our customers implement Avaya solutions using appropriate security and encryption capabilities enabled by our products. The testing referenced in these DevConnect Application Notes included the enablement of supported encryption capabilities in the Avaya

products. Readers should consult the appropriate Avaya product documentation for further information regarding security and encryption capabilities supported by those Avaya products.

Support for these security and encryption capabilities in any non-Avaya solution component is the responsibility of each individual vendor. Readers should consult the appropriate vendor-supplied product documentation for more information regarding those products.

For the testing associated with these Application Notes, the interface between Avaya systems and Prognosis utilized capabilities of SSH for SAT as requested by Integrated Research.

This solution uses the System Access Terminal (SAT) interface to interact with Avaya Aura® Communication Manager. While this solution has successfully completed Compliance Testing for the specific release levels as described in these Application Notes, Avaya does not generally recommend use the SAT interface as a programmatic approach to integration of 3rd party applications. Avaya may make changes or enhancements to the SAT interface in any subsequent release, feature pack, service pack, or patch that may impact the interoperability of 3rd party applications using this SAT interface. Using the SAT interface in a programmatic manner may also result in a variety of operational issues, including performance impacts to the Avaya solution. If there are no other programmatic options available to obtain the required data or functionality, Avaya recommends that 3rd party applications only be executed during low call volume periods, and that real time delays be inserted between each command execution. NOTE: The scope of the compliance testing activities reflected in these Application Notes explicitly did not include load or performance evaluation criteria, and no guarantees or assurances are made by Avaya that the 3rd party application has implemented these recommendations. The vendor of the 3rd party application using this interface remains solely responsible for verifying interoperability with all later Communication Manager Releases, including feature packs, service packs, and patches as issued by Avaya. For additional details see Avaya Product Support Notices PSN002884u, PSN005085u, and PSN020295u, available at www.avaya.com/support.

#### 2.1.

## Interoperability Compliance Testing

For feature testing, Prognosis webui was used to view the configuration of Communication Manager via collected SAT data of resources for agents, such as media gateways, media servers, trunk groups, and Call Center Elite agents, stations, related VDN and vectors (including vector diagrams) information.

For the collection of CDR information, the endpoints included Avaya H.323 and SIP, and Avaya Agent for Desktop user. The types of calls made included inbound trunk calls, outbound trunk calls, and local calls.

For serviceability testing, reboots were applied to Prognosis and Communication Manager to simulate system unavailability. Interchanging of the duplex Communication Manager and loss of network connections were also performed during testing.

### **Test Results**

All test cases passed successfully with observations below:

• Customized format and parameters settings is recommended Call Detail Records for the necessary data to be collected for linking of Agents and VDNs to calls in the CDR.

### 2.2. Support

For technical support on Integrated Research Prognosis, contact the Integrated Research Support Team at:

- **2.3.** Hotline: +61 (2) 9966 1066
  - Email: <u>support@ir.com</u>

# **Reference Configuration**

**Figure 1** illustrates the test configuration used to verify Prognosis interoperability with Communication Manager with Call Center Elite. The configuration consists of a duplex Communication Manager system (System A) with two Avaya G650 Media Gateways and an Avaya G430 Media Gateway with Communication Manager as a Local Survivability Processor

3. (LSP). A simplex Enterprise Survivable Server (ESS) was also configured. Avaya J100 Series Deskphones using H.323 and SIP protocol endpoints, and Avaya Agent for Desktop (H.323 and SIP) are used as endpoints for agents for making and receiving calls. Avaya Aura® System Manager and Avaya Aura® Session Manager provided SIP support to the Avaya SIP endpoints. Prognosis was installed on Microsoft Windows Server 2019. Both the Monitoring Node and Web Application software are installed on this server. Avaya Session Border Controller for Enterprise was used to complete a SIP trunk connection to simulate a PSTN connection to the Enterprise solution.

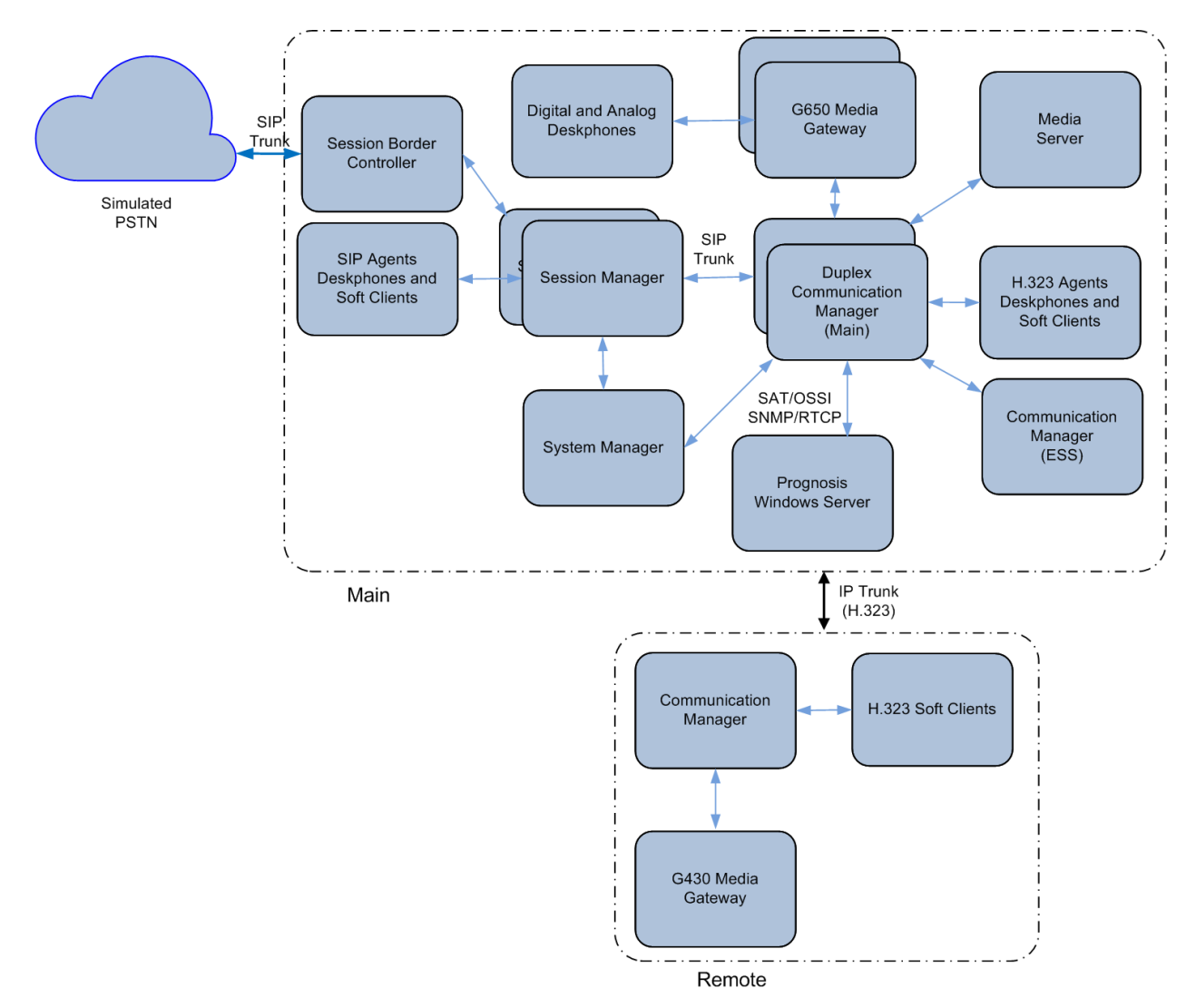

**Figure 1: Test Configuration** 

DevConnect Program Application Notes ©2023 Avaya LLC. All Rights Reserved.

# **Equipment and Software Validated**

The following equipment and software were used for the sample configuration provided:

4.

| Equipment/Software                                          | Release/Version               |
|-------------------------------------------------------------|-------------------------------|
| Avaya Session Border Controller                             | 10.1.0.0-32-21432             |
| Avaya Aura® Communication Manager                           | 10.1 FP3                      |
|                                                             | (10.1.3.0.0.974.27867)        |
| Avaya Aura® Media Server                                    | 10.1 FP3                      |
|                                                             | (10.1.0.147)                  |
| Avaya G650 Media Gateway                                    |                               |
| - TN2312BP IP Server Interface                              | HW07, FW058                   |
| - TN799DP C-LAN Interface                                   | HW01, FW044                   |
| - TN2602AP IP Media Processor                               | HW02 FW067                    |
| - TN2302AP IP Media Processor                               | HW20 FW121                    |
| - TN2464BP DS1 Interface                                    | HW05, FW025                   |
| - TN2464CP DS1 Interface                                    | HW02 FW025                    |
| - TN793CP Analog Line                                       | HW09, FW012                   |
| - TN2214CP Digital Line                                     | HW08, FW016                   |
| - TN2501AP Announcement                                     | HW03 FW024                    |
| Avaya Aura® Communication Manager                           | 10.1 FP3                      |
|                                                             | (10.1.3.0.0.974.27867)        |
| Avaya G430 Media Gateway                                    | 42.22.0                       |
| - MM712AP DCP MM                                            | HW04 FW015                    |
| - MM716AP Analog MM                                         | HW12 FW104                    |
| - MM711AP Analog MM                                         | HW31 FW104                    |
| - MM710AP DS1 MM                                            | HW05 FW022                    |
| Avaya Aura® Communication Manager                           | 10.1 FP3                      |
|                                                             | (10.1. 3.0.0.974.27867)       |
| Avaya Aura® System Manager                                  | 10.1 FP3                      |
|                                                             | Build No 10.1.0.0.537353      |
|                                                             | Feature Pack 3                |
|                                                             | Latest Build 10.1.3.0.0715713 |
| Avaya Aura® Session Manager                                 | 10.1 FP3                      |
|                                                             | (10.1.0.3.1013007)            |
| Avaya J100 Series IP Telephones                             | 4.1,1.0 (SIP)                 |
|                                                             | 6.8541 (H.323)                |
| Avaya Agent for Desktop                                     | 2.0.6.25.3006                 |
|                                                             | (H.323/SIP)                   |
| Integrated Research Collaborate Prognosis Server running on | 12.2                          |
| Windows Server                                              | Microsoft Windows Server      |
|                                                             | 2019 Standard Edition         |

Note: All Avaya Aura® systems and Prognosis runs on VMware 7.x virtual platform.

# Configure Avaya Aura® Communication Manager

Please note that basic configuration for Communication Manager to interoperate with Prognosis is detailed in DevConnect Application Notes (see reference [3] of **Section 9**). Hence, details will not be illustrated here. Other than CDR, data from forms below are collected through SAT by Prognosis.

#### 5.

This section describes the steps needed to configure Call Center Elite to interoperate with Prognosis. This includes the following:

- 1. Configure System-Parameters CDR Form.
- 2. Configure Stations.
- 3. Configure Skill Hunt Group.
- 4. Configure Agents.
- 5. Configure VDN and Vectors.

## **Configure System-Parameters CDR Form**

Enter the **change system-parameters cdr** command to set the parameters for the type of calls to **5.1.** track and the format of the CDR data. The following settings were used during the compliance test for the default CDR format recommended.

- CDR Date Format: month/day
- Primary Output Format: unformatted
- Primary Output Endpoint: CDR1

The remaining parameters define the type of calls that will be recorded and what data will be included in the record. See [2] for a full explanation of each field. The test configuration used some of the more common fields described below.

- Use Legacy CDR Formats? y [Specify the use of Communication Manager 3.x ("legacy") formats in the CDR records produced by the system.]
- Intra-switch CDR: y [Allows call records for internal calls involving specific stations. Those stations must be specified in the intra-switch-cdr form (not illustrated)]
- **Record Outgoing Calls Only? n** [Allows incoming trunk calls to appear in the CDR records along with the outgoing trunk calls.]
- **Outg Trk Call Splitting? y** [Allows a separate call record for any portion of an outgoing call that is transferred or conferenced.]
- Inc Trk Call Splitting? n [Allow a separate call record for any portion of an incoming call that is transferred or conferenced.]

```
change system-parameters cdr
                                                                                     1 of 1
                                                                               Page
                                  CDR SYSTEM PARAMETERS
 Node Number (Local PBX ID): 1
                                                              CDR Date Format: month/day
       Primary Output Format: unformatted Primary Output Endpoint: CDR1
    Secondary Output Format:
        CDR Retention (days): 20
             Use ISDN Layouts? n
                                                            Enable CDR Storage on Disk? n
        Use Enhanced Formats? n Condition Code 'T' For Redirected Calls? n
                                             Remove # From Called Number? n
     Use Legacy CDR Formats? y
Modified Circuit ID Display? n
                                                                        Intra-switch CDR? y
                     Record Outgoing Calls Only? n
                                                             Outg Trk Call Splitting? y
  Suppress CDR for Ineffective Call Attempts? y Outg Attd Call Record? y Disconnect Information in Place of FRL? n Interworking Feat-flag? n
 Force Entry of Acct Code for Calls Marked on Toll Analysis Form? n
                                     Calls to Hunt Group - Record: member-ext
Record Called Vector Directory Number Instead of Group or Member? n
Record Agent ID on Incoming? y Record Agent ID on Outgoing? y

      Inc Trk Call Splitting? n
      Call Record Handling Option: warning

      Record Non-Call-Assoc TSC? n
      Call Record for Outgoing Calls: dialed

      Record Call-Assoc TSC? n
      Digits to Record for Outgoing Calls: dialed

      Digits to Hide: 0
      CDR Account Code Length: 15

                                                Call Record Handling Option: warning
Remove '+' from SIP Numbers? y
```

For each trunk group for which CDR records are desired, verify that CDR reporting is enabled. Enter the **change trunk-group n** command, where **n** is the trunk group number, to verify that the **CDR Reports** field is set to **y**. Repeat for all trunk groups to be reported.

| change trunk-group 7 Page 1 of 4 |                     |                  |  |  |  |  |  |
|----------------------------------|---------------------|------------------|--|--|--|--|--|
|                                  | TRUNK GROUP         |                  |  |  |  |  |  |
|                                  |                     |                  |  |  |  |  |  |
| Group Number: 7                  | Group Type: sip     | CDR Reports: y   |  |  |  |  |  |
| Group Name: SIP Trunk            | to SM1 COR: 1 TN: 1 | L TAC: #07       |  |  |  |  |  |
| Direction: two-way               | Outgoing Display? y |                  |  |  |  |  |  |
| Dial Access? n                   | Night Servi         | ice:             |  |  |  |  |  |
| Queue Length: 0                  |                     |                  |  |  |  |  |  |
| Service Type: tie                | Auth Code? n        |                  |  |  |  |  |  |
|                                  | Member Assignme     | ent Method: auto |  |  |  |  |  |
|                                  | Signal              | ling Group: 7    |  |  |  |  |  |
|                                  | Number o            | of Members: 14   |  |  |  |  |  |
|                                  |                     |                  |  |  |  |  |  |

## **Configure Stations**

H.323 and SIP deskphones were used for agents. The same agent used the same station when switching to Avaya Agent for Desktop (softphone). Note that the SIP station was configured through Avaya Aura® System Manager.

## 5.2. 5.2.1. Configure Avaya H.323 Station

H.332 stations were used by Avaya Agents with a J100 Series Deskphone. The station form must have "IP Softphone" set to "y" for Avaya Agent for Desktop. Enter **change station x**, where x is the extension number of the station to be changed. Ensure that **IP Softphone** is set to y as shown below:

| change station 10001     |          | Pag                             | ge 1 of 5 |
|--------------------------|----------|---------------------------------|-----------|
|                          |          | STATION                         |           |
|                          |          |                                 |           |
| Extension: 10001         |          | Lock Messages? n                | BCC: 0    |
| Type: 9611G              |          | Security Code: *                | TN: 1     |
| Port: S000002            |          | Coverage Path 1: 99             | COR: 1    |
| Name: Agent 1            |          | Coverage Path 2:                | COS: 1    |
| Unicode Name? n          |          | Hunt-to Station:                | Tests? y  |
| STATION OPTIONS          |          |                                 |           |
|                          |          | Time of Day Lock Table:         |           |
| Loss Group:              | 19       | Personalized Ringing Pattern:   | 1         |
|                          |          | Message Lamp Ext: 1000          | 01        |
| Speakerphone:            | 2-way    | Mute Button Enabled?            | У         |
| Display Language:        | english  | Button Modules:                 | 0         |
| Survivable GK Node Name: |          |                                 |           |
| Survivable COR:          | internal | Media Complex Ext:              |           |
| Survivable Trunk Dest?   | У        | IP SoftPhone?                   | У         |
|                          |          |                                 |           |
|                          |          | IP Video Softphone?             | n         |
|                          | Short    | /Prefixed Registration Allowed: | default   |
|                          |          |                                 |           |
|                          |          | Customizable Labels?            | У         |

On **Page 4** below, check that the buttons highlighted below are configured for agents using Avaya Agent for Desktop.

| change station 10001 |        |              |           | Pago    | 1 of | 5 |
|----------------------|--------|--------------|-----------|---------|------|---|
| Change Station 10001 |        | <b>TTON</b>  |           | rage    | 4 01 | 5 |
|                      | STA    | ATTON        |           |         |      |   |
| SITE DATA            |        |              |           |         |      |   |
| Room: [B             |        |              | Headset   | z? v    |      |   |
| Jack                 |        |              | Speaker   | ~? n    |      |   |
| Cable:               |        |              | Mounting  |         |      |   |
| Cable.               |        | 0            | Mouncing  | . u     |      |   |
| Floor: #03-09/10     |        | Co           | ra Lengti | n: U    |      |   |
| Building: Rutherford |        | :            | Set Coloi | r: blue |      |   |
|                      |        |              |           |         |      |   |
| ABBREVIATED DIALING  |        |              |           |         |      |   |
| List1: system        | List2: |              | List3:    | •       |      |   |
|                      |        |              |           |         |      |   |
|                      |        |              |           |         |      |   |
|                      |        |              |           |         |      |   |
|                      |        |              |           |         |      |   |
|                      |        |              |           |         |      |   |
| BUTTON ASSIGNMENTS   |        |              |           |         |      |   |
| 1:call-appr          |        | 5:manual-in  |           | Grp:    |      |   |
| 2:call-appr          |        | 6:after-call |           | Grp:    |      |   |
| 2.coll_oppr          |        | 7. auto-in   |           | Crrp.   |      |   |
| J. call appl         |        |              | 20        | Grp.    |      |   |
| 4:release            |        | 8:aux-work   | RC:       | Grp:    |      |   |
|                      |        |              |           |         |      |   |
| voice-mail           |        |              |           |         |      |   |

# 5.3. Configure Skill Hunt Group

Enter the command **add hunt-group**  $\mathbf{x}$  where  $\mathbf{x}$  is an appropriate hunt group number and configure as follows.

- **Group Number** skill number when configuring the agent and vector.
- **Group Name** enter an appropriate name.
- **Group Extension** enter an extension appropriate to the dialplan.
- **Group Type** set to **ead-mia**.
- ACD? set to  $\mathbf{y}$ .
- **Queue?** set to **y**.
- Vector? set to y.

add hunt-group 1 Page 1 of 4 HUNT GROUP Group Number: 1 ACD? y Group Name: n Queue? y Group Extension: 13001 Vector? y Group Type: ead-mia TN: 1 COR: 1 MM Early Answer? n COR: IMM Early Answer? nSecurity Code:Local Agent Preference? nISDN/SIP Caller Display: grp-name Queue Limit: unlimited Calls Warning Threshold: Port: Time Warning Threshold: Port: SIP URI:

#### On Page 2, set Skill to y.

| add hunt-group 1                                                     | Page 2 of 4<br>HUNT GROUP                                                           |
|----------------------------------------------------------------------|-------------------------------------------------------------------------------------|
| <b>Skill? y</b><br>AAS? n<br>Measured: both<br>Supervisor Extension: | Expected Call Handling Time (sec): 180<br>Service Level Target (% in sec): 80 in 20 |
| Controlling Adjunct: none                                            |                                                                                     |
| VuStats Objective:                                                   |                                                                                     |
| Multiple Call Handling: none                                         |                                                                                     |
| Timed ACW Interval (sec):                                            | After Xfer or Held Call Drops? n                                                    |

### **Configure Agents**

Elite Agents login to use the skill group setup in Section 5.3. Enter the command add agent-loginID  $\mathbf{x}$  where  $\mathbf{x}$  is a valid extension for agent ID and configure as follows.

- Login ID –note the configured Login ID.
- **5.4.** Name enter a descriptive name.
  - **Password** enter a password for the agent.

```
add agent-loginID 11001
                                                                            Page
                                                                                    1 of
                                                                                            3
                                       AGENT LOGINID
                                                     Unicode Name? n AAS? n
                  Login ID: 11001
                       Name: Agent_1
                                                                        AUDIX? n
                         TN: 1 Check skill TNs to match agent TN? n
                        COR: 1
             Coverage Path:
                                                                LWC Reception: spe
             Security Code: 1234
                                                     LWC Log External Calls? n
             Attribute:
                                                   AUDIX Name for Messaging:
                                              LoginID for ISDN/SIP Display? n
                                                                      Password:1234
                                                      Password (enter again):1234
MWI Served User Type:Auto Answer: noneAUX Agent Remains in LOA Queue: systemMIA Across Skills: systemAUX Agent Considered Idle (MIA): systemACW Agent Considered Idle: systemWork Mode on Login: systemAux Work Reason Code Type: system
                                                    Logout Reason Code Type: system
                          Maximum time agent in ACW before logout (sec): system
                                                   Forced Agent Logout Time:
                                                                                    :
    WARNING: Agent must log in again before changes take effect
```

On **Page 2**, enter the hunt group number configured in **Section 5.3** in the **SN** (Skill Number) column and enter an appropriate **SL** (skill level).

| add ager    | add agent-loginID 11001 Page 2 of 3 |             |           |         |         |           |           |  |
|-------------|-------------------------------------|-------------|-----------|---------|---------|-----------|-----------|--|
|             |                                     |             | AGENT     | LOGINID |         |           |           |  |
| D           | irect Agent                         | t Skill:    |           |         | Ser     | vice Obje | ective? n |  |
| Call Har    | ndling Pre                          | ference: sk | ill-level |         | Local C | all Prefe | erence? n |  |
|             | -                                   |             |           |         |         |           |           |  |
| SN          | rl <b>sl</b>                        | SN          | RL SL     | SN      | RL SL   | SN        | RL SL     |  |
| 1: <b>1</b> | 1                                   | 16:         |           | 31:     |         | 46:       |           |  |
| 2:          |                                     | 17:         |           | 32:     |         | 47:       |           |  |
| 3:          |                                     | 18:         |           | 33:     |         | 48:       |           |  |
| 4:          |                                     | 19:         |           | 34:     |         | 49:       |           |  |
|             |                                     |             |           |         |         |           |           |  |

### **Configure VDN and Vectors**

The following shows a sample of VDN and Vectors used for the ACD calls. Call is initially routed to VDN **14001** where Vector **1** is called upon.

change vdn 14001 Page 1 of 3 VECTOR DIRECTORY NUMBER 5.5. Extension: 14001 Unicode Name? n Name\*: Normal Q Destination: Vector Number 1 Attendant Vectoring? n Meet-me Conferencing? n Allow VDN Override? n COR: 1 TN\*: 1 Measured: both Report Adjunct Calls as ACD\*? n Acceptable Service Level (sec): 20 VDN of Origin Annc. Extension\*: 1st Skill\*: 2nd Skill\*: 3rd Skill\*: SIP URI: \* Follows VDN Override Rules

change vector 1 CALL VECTOR Number: 1 Name: Sales Multimedia? n Attendant Vectoring? n Meet-me Conf? n Lock? n Basic? y EAS? y G3V4 Enhanced? y ANI/II-Digits? y ASAI Routing? y Prompting? y LAI? y G3V4 Adv Route? y CINFO? y BSR? y Holidays? y Variables? y 3.0 Enhanced? y 01 wait-time 1 secs hearing silence 02 queue-to skill 1 pri m 03 wait-time 900 secs hearing music 04 disconnect after announcement none 05

Enter save translation to save the changes made.

| save translation          |            |
|---------------------------|------------|
| SAVE TRANSLATION          |            |
| Command Completion Status | Error Code |
| Success                   | 0          |

# **Configure Avaya Aura® Session Manager**

This section covers the configuration of a SIP user for Avaya Agents using J100 Series Deskphones and Avaya Agent for Desktop.

## **Configure Avaya SIP Station**

- **6.** Avaya Agents using SIP extension to log into a J100 Series Deskphone and Avaya Agent for Desktop.
- 6.1. Changes of SIP Deskphone on Communication Manager must be carried out from System Manager. Access the System Manager using a web browser by entering <a href="http://<FQDN">http://<FQDN</a> >/network-login, where <FQDN> is the fully qualified domain name of System Manager or <a href="http://<IP">http://<IP</a> Address >/network-login. Log in using appropriate credentials.

**Note:** The following shows changes a SIP extension and assumes that the SIP extension has been programmed correctly and is fully functioning.

| 4 | · → C                                                                   | A Not secure   https://10.1.10.46/network-login/                                                                                                    |   | 🖻 🛧 🗯 🗖                                                                                                    | •      | : |
|---|-------------------------------------------------------------------------|----------------------------------------------------------------------------------------------------|---|----------------------------------------------------------------------------------------------------|--------|---|
|   |                                                                         |                                                                                                    |   |                                                                                                    |        |   |
|   |                                                                         |                                                                                                    |   |                                                                                                    |        |   |
|   | Recommen                                                                | ded access to System Manager is via FQDN.                                                                                                    | - |                                                                                                    |        |   |
|   | Go to centr                                                             | al login for Single Sign-On                                                                                                    |   | User ID:                                                                                                    |        |   |
|   | If IP addres<br>in the follo                                            | is access is your only option, then note that authentication will fail<br>ving cases:                                                                                                    |   | Password:                                                                                                    |        |   |
|   | <ul> <li>First</li> <li>Expire</li> </ul>                               | time login with "admin" account<br>ed/Reset passwords                                                                                                    |   | Log On Cancel                                                                                                    |        |   |
|   | Use the "Cl<br>manually, a                                              | ange Password" hyperlink on this page to change the password<br>nd then login.                                                                                                    |   | Change Pa                                                                                                    | ssword |   |
|   | Also note t<br>not support                                              | at single sign-on between servers in the same security domain is<br>ed when accessing via IP address.                                                                                                    |   | Supported Browsers: Firefox (minimum version 93.0), Chrome (minimum version 91.0) or Edge (minimum version 93.0). |        |   |
|   | This systen<br>purposes o<br>modificatio                                | is restricted solely to authorized users for legitimate business<br>nly. The actual or attempted unauthorized access, use, or<br>n of this system is strictly prohibited.                                                                                                    |   |                                                                                                    |        |   |
|   | Unauthoriz<br>criminal an<br>and foreign                                | ed users are subject to company disciplinary procedures and or<br>d civil penalties under state, federal, or other applicable domestic<br>laws.                                                                                                    |   |                                                                                                    |        |   |
|   | The use of<br>security rea<br>monitoring<br>criminal act<br>enforcement | this system may be monitored and recorded for administrative and<br>isons. Anyone accessing this system expressly consents to such<br>and recording, and is advised that if it reveals possible evidence of<br>ivity, the evidence of such activity may be provided to law<br>it officials. |   |                                                                                                    |        |   |
|   | All users m<br>of informat                                              | ust comply with all corporate instructions regarding the protection<br>on assets.                                                                                                    | - |                                                                                                    |        |   |

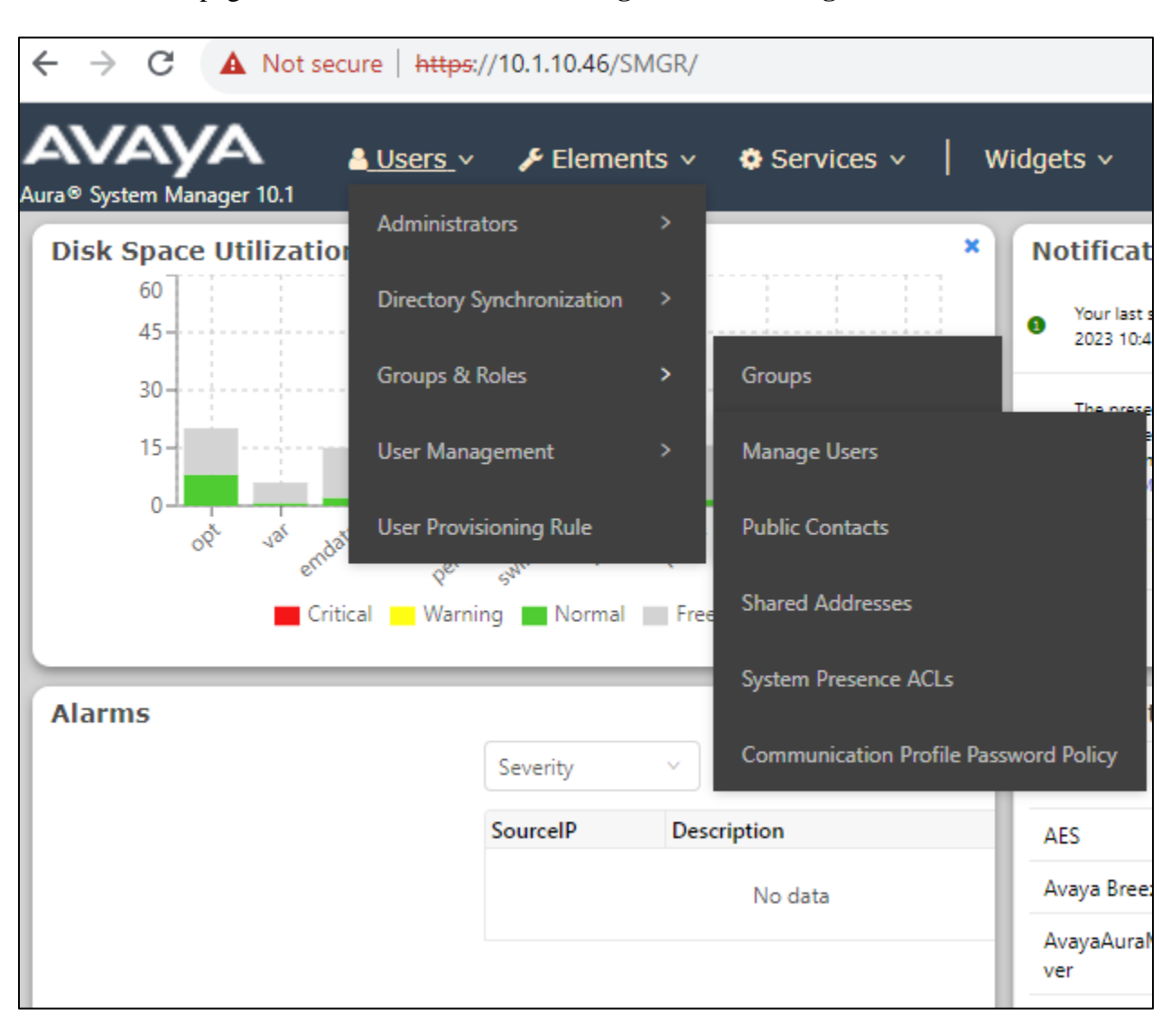

From the home page, click on Users  $\rightarrow$  User Management  $\rightarrow$  Manage Users, as shown below.

| Aura® System Manager 10.1 | sers 🗸 🎤    | Elements 🗸 🔅 Ser     | vices ~   Widgets | <ul> <li>✓ Shortcuts ✓</li> </ul> | Search                   | <b>↓ ≡</b>   ad      |
|---------------------------|-------------|----------------------|-------------------|-----------------------------------|--------------------------|----------------------|
| Home User Management      |             |                      |                   |                                   |                          |                      |
| User Management ^         | Home命 / Use | ers & / Manage Users |                   |                                   |                          | ŀ                    |
| Manage Users              | Search      |                      |                   | Q                                 |                          |                      |
| Public Contacts           | © View      | v _∠ Edit + N        | lew 윢 Duplicate   | 🔟 Delete 🛛 More Acti              | ions 🗸                   | Options V            |
| Shared Addresses          |             | First Name 🖨 🍸       | Surname 🖨 🍸       | Display Name 🖨 🍸                  | Login Name 🖨 🍸           | SIP Handle $\forall$ |
| System Presence ACLs      |             | devconnect           | Avaya             | Avaya, devconnect                 | devconnect@sglab.c<br>om |                      |
|                           |             | SIP10048             | AVAYA             | AVAYA, SIP10048                   | 10048@sglab.com          | +10048               |
| Communication Profile     |             | SIP10049             | AVAYA             | AVAYA, SIP10049                   | 10049@sglab.com          | +10049               |
|                           |             | SIP10050             | AVAYA             | AVAYA, SIP10050                   | 10050@sglab.com          | +10050               |
|                           |             | SIP10051             | Avaya             | AVAYA, SIP10051                   | 10051@sglab.com          | +10051               |
|                           |             | SIP10053             | AVAYA             | AVAYA, SIP10053                   | 10053@sglab.com          | +10053               |
|                           |             | SIP10069             | AVAYA             | AVAYA, SIP10069                   | 10069@sglab.com          | +10069               |
|                           |             | SIP10070             | AVAYA             | AVAYA, SIP10070                   | 10070@sglab.com          | +10070               |
|                           |             | SIP60049             | AVAYA             | AVAYA, SIP60049                   | 60049@sglab.com          | +60049               |
|                           |             | admin                | admin             | Default Administrat<br>or         | admin                    |                      |

Select the station to be edited and click on **Edit**.

Click on the **CM Endpoint Profile** tab in the left window. Click on **Endpoint Editor** to make changes to the SIP station.

| Home / Users) | R / Manage U    | sers          |              |                 |                        |                     |                                                 |                     |          | Help     |
|---------------|-----------------|---------------|--------------|-----------------|------------------------|---------------------|-------------------------------------------------|---------------------|----------|----------|
| User Prof     | file   Edit     | 10049@s       | glab.com     |                 |                        |                     |                                                 | 🖻 Commit & Continue | 🗈 Commit | ⊗ Cancel |
| Identity      | Communica       | ation Profile | Membership   | Contacts        |                        |                     |                                                 |                     |          |          |
| Communicati   | on Drofile Door |               |              |                 |                        |                     |                                                 |                     |          |          |
| PROFILE SE    | T : Primary     | v             |              |                 | * System :             | DuplexCM v          | * Profile Type :                                | Endpoint            |          | ~        |
| Communico     | tion Address    |               |              |                 |                        |                     | ,                                               |                     |          |          |
| Communica     | III ON AUGUESS  |               |              | Use             | Existing Endpoints :   |                     | * Extension :                                   | 10049               |          | ₽ 🔼      |
| PROFILES      |                 |               |              |                 | Template :             | Start typing 0      | * Set Type :                                    |                     |          |          |
| Session Ma    | nager Profile   |               |              |                 |                        | our grage.          |                                                 |                     |          |          |
| Avaya Bree    | ze® Profile     |               |              |                 | Security Code:         | Enter Security Code | Port:                                           | S000138             |          | Q        |
| CM Endpoir    | nt Profile      |               |              |                 | Voice Mail Number:     |                     | Broforrod Handle                                |                     |          |          |
| Officelinx Cr | omm Profile     |               |              |                 | voice mail number.     | 70000               | Preferred Handle.                               | 10049@sglab.com     |          | ×        |
|               |                 |               |              | Calo            | culate Route Pattern : |                     | Sip Trunk :                                     | aar                 |          |          |
| IP Office En  | dpoint Profile  |               |              |                 |                        |                     |                                                 |                     |          |          |
| Presence Pr   | rofile          |               |              |                 | SIP URI:               | Select v            | Enhanced Callr-Info Display for 1-line phones : |                     |          |          |
|               |                 |               | Delete on Un | assign from Us  | or or on Delete Hears  | _                   | Override Endpoint Name and Localized Name -     | _                   |          |          |
|               |                 |               | Delete on on | usangin nonn OS | er or on pelete user.  |                     | overnoe Enopoliti Name and Eocalized Name.      |                     |          | •        |
|               |                 |               | Allow H.323  | and SIP Endpoi  | nt Dual Registration : |                     |                                                 |                     |          |          |

| General Options (G) *                          | Feature Options (F) Site Data (S)                    | Abbreviated Call Dialing            | (A) Enhanced Call Fwd (E) |  |  |
|------------------------------------------------|------------------------------------------------------|-------------------------------------|---------------------------|--|--|
| Button Accignment (B)                          | Profile Settings (P) Group Membe                     | rchin (M)                           |                           |  |  |
| button Assignment (b)                          | Group Member                                         | a sinp (P)                          |                           |  |  |
| Active Station Ringing                         | single 🗸                                             | Auto Answer                         | none 🗸                    |  |  |
| MWI Served User Type                           | qsig-mwi 🗸                                           | Coverage After<br>Forwarding        | system 🗸                  |  |  |
| Per Station CPN - Send<br>Calling Number       | None 🗸                                               | Display Language                    | english 🗸                 |  |  |
| IP Phone Group ID                              |                                                      | Hunt-to Station                     |                           |  |  |
| Remote Soft Phone<br>Emergency Calls           | as-on-local 🗸                                        | Loss Group                          | 19                        |  |  |
| LWC Reception                                  | spe 🗸                                                | Survivable COR                      | internal 🗸                |  |  |
| AUDIX Name                                     | None 🗸                                               | Time of Day Lock Table              | None 🗸                    |  |  |
| EC500 State                                    | enabled 🗸                                            |                                     |                           |  |  |
| Voice Mail Number                              | 70000                                                |                                     |                           |  |  |
| Music Source                                   |                                                      | Bridging Tone for This<br>Extension | no 🗸                      |  |  |
| Features                                       |                                                      |                                     |                           |  |  |
| Always Use                                     |                                                      | Idle Appearance President           | ference                   |  |  |
| IP Audio Hairpinnir                            | ng                                                   | IP SoftPhone                        |                           |  |  |
| Bridged Call Alertin                           | ng                                                   | LWC Activation                      |                           |  |  |
| Bridged Idle Line P                            | Preference                                           | CDR Privacy                         |                           |  |  |
| Coverage Message                               | Retrieval                                            |                                     |                           |  |  |
| Direct IP-IP Audio                             | Connections                                          | _                                   |                           |  |  |
| ✓ Survivable Trunk Dest     □ H.320 Conversion |                                                      |                                     |                           |  |  |
| Bridged Appearance                             | □ Bridged Appearance Origination Restriction         |                                     |                           |  |  |
| Restrict Last Appea                            | Restrict Last Appearance     Per Button Ring Control |                                     |                           |  |  |
| Turn on mute for r                             | emote off-hook attempt                               |                                     |                           |  |  |
| IP Hoteling                                    |                                                      |                                     |                           |  |  |
|                                                |                                                      |                                     |                           |  |  |
| *Required                                      |                                                      |                                     | •                         |  |  |

Under the **Feature Options** tab, ensure that **IP Softphone** is ticked, as shown below.

Click on the **Button Assignment** tab (not shown), check that similar feature buttons except for **release** button in **Section 5.2.1** are assigned for agents using Avaya Agent for Desktop.

| General Options (G) Feature Options (F) Site Data (S) Abbreviated Call Dialing (A) Enhanced Call Fwd (E) Button Ass   Profile Settings (P) Group Membership (M)     Main Buttons Feature Buttons Button Modules Phone View     Button Configurations   Favorite Button Configurations   Favorite Button Label   1 | System Du<br>Template Sele<br>Port SOU<br>Name Add                                                | plexCM<br>ect •<br>00138<br>min                                                                                                    | Extension<br>Set Type<br>Security Code | 10049<br>J179CC                  |
|----------------------------------------------------------------------------------------------------|---------------------------------------------------------------------------------------------------|----------------------------------------------------------------------------------------------------|----------------------------------------|----------------------------------|
| Main Buttons     Feature Buttons     Button Modules     Phone View       Endpoint Configurations     Button Configurations     Button Configurations       Favorite Button Label     I                                                                                                    | General Options (G) * Featur<br>Profile Settings (P) Group Me                                     | re Options (F) Site Data                                                                                                    | (S) Abbreviated Call Dialing (A)       | Enhanced Call Fwd (E) Button Ass |
| Crp                                                                                                    | Main Buttons     Feature Button       Endpoint Configurations       Favorite Button Label       1 | tons Button Modules<br>Button Configurations -<br>Button Feature<br>call-appr v<br>call-appr v<br>call-appr v<br>agnt-login v<br>auto-in grp<br>manual-in v<br>after-call v<br>call | Phone View           Argument-1        | Argument-2     Argument-3        |

Click on **Commit** once this is done to save the changes.

| me                         | Jsers        |                                 |                     |                                 |                 | Help     |
|----------------------------|--------------|---------------------------------|---------------------|---------------------------------|-----------------|----------|
| User Profile   Edit        | 10049@       | @sglab.com                      |                     | Commit & Continue               | 🖻 Commit        | ⊗ Cancel |
| Identity Communica         | ation Profil | le Membership Contacts          | 5                   |                                 |                 |          |
| Communication Profile Pass | word         |                                 |                     |                                 |                 |          |
| PROFILE SET : Primary      | ~            | * System :                      | DuplexCM ~          | * Profile Type :                | Endpoint        | ~        |
| Communication Address      |              | Use Existing Endpoints :        |                     | * Extension :                   | 10049           | ₽ 💆      |
| PROFILES                   |              |                                 |                     |                                 |                 |          |
| Session Manager Profile    |              | Template :                      | Start typing Q      | * Set Type :                    | J179CC          |          |
| Avaya Breeze® Profile      |              | Security Code :                 | Enter Security Code | Port:                           | S000138         | Q        |
| CM Endpoint Profile        |              | Voice Mail Number :             | 70000               | Preferred Handle :              | 10049@sqlab.com | ~        |
| Officelinx Comm Profile    |              |                                 |                     |                                 |                 |          |
| IP Office Endpoint Profile |              | Calculate Route Pattern :       |                     | Sip Trunk :                     | aar             |          |
| Presence Profile           |              | SIP URI :                       | Select ~            | Enhanced Callr-Info Display for |                 |          |
|                            |              |                                 |                     | 1-line phones :                 |                 |          |
|                            |              | Delete on Unassign from User or | ✓                   | Override Endpoint Name and      |                 | •        |
|                            |              | on Delete User :                |                     | Localized Name :                |                 |          |

LYM; Reviewed: SPOC 10/11/2023

DevConnect Program Application Notes ©2023 Avaya LLC. All Rights Reserved.

18 of 29 PROG122CCE101

# **Configure Integrated Research Collaborate Prognosis Server**

Configuration of Prognosis required to interoperate with Communication Manager can be referenced in [3] in Section 9. Additional configuration such as SAT performance profile or to disable the "list agent-loginID" SAT command can be adjusted. For details, refer to document in
7. [5] in Section 9.

In this compliance test, with the recommended customized CDR configured in **Section 5.1**, the *irAVAYA\_PBX.ini* file in Prognosis needs to be edited. Locate the folder "...\Prognosis\Server\Configuration" in the Windows server and adjust the CDR format to comply with the format required for Collaborate.

In the irAVAYA\_PBX.ini file, change "Solution=IPTM\Avaya\**avaya-cdr.xml**" below to "Solution=IPTM\Avaya\**avaya-cdr-custom-mmdd.xml**".

| internal internal                                           |
|-------------------------------------------------------------|
|                                                             |
| File Edit Format View Help                                  |
| ;                                                           |
| ; PACE Engine settings                                      |
| ;                                                           |
| [PACE]                                                      |
| ; SAT performance profile defined by configured avaya-sat-p |
| ; User selected SAT performance profile = med.              |
| ;                                                           |
| Solution=IPTM\Common\LICENSE\weighting.xml                  |
| Solution=IPTM\Avaya\avaya-wsg-global.xml                    |
| Solution=IPTM\Avaya\avaya-sat-profile-med.xml               |
| Solution=IPIM\Avaya\avaya-sat-versions.xml                  |
| Solution=IPTM\Avaya\avaya-sat-pbxnodereg.xml                |
| Solution=IPIM\Avaya\avaya-sat-route.xml                     |
| Solution=IPIM\Avaya\avaya-sat-trunk.xml                     |
| Solution=IPIM\Avaya\avaya-sat-phone.xml                     |
| Solution=IPIM\Avaya\avaya-sat-netregion.xml                 |
| Solution=IPIM\Avaya\avaya-sat-signaling.xml                 |
| Solution=IPIM\Avaya\avaya-sat-gateways.xml                  |
| Solution=IPIM\Avaya\avaya-sat-usagereports.xml              |
| Solution=IPIM\Avaya\avaya-sat-status.xml                    |
| Solution=IPIM\Avaya\avaya-sat-param-list.xml                |
| Solution=IPIM\Avaya\avaya-sat-compineall.xml                |
| Solution=IPIM\Avaya\avaya-sat-nodeprop.xml                  |
| Solution=IPIM\Avaya\avaya-sat-locations.xml                 |
| Solution=IPIM\Avaya\avaya-sat-dspusagereports.xml           |
| Solution=IPIM\Avaya\avaya-sat-mediaserver.xml               |
| Solution=IFIm(Avaya(avaya-generic-mapping.xml               |
| Solution-IPTM(Avaya avaya-cur.xml                           |
| Solution=IPTM\Avaya\avaya-reporting.xml                     |
| Solucion=irin(Avaya\avaya-sat-nodenames.xmi                 |

If a different custom CDR format is configured, then a new customized version of the avayacdr.xml file will be required, please contact Integrated Research Technical Support in this case.

# **Verification Steps**

This section provides the tests that can be performed to verify proper configuration of Communication Manager and Prognosis.

## **Verify Communication Manager**

8. Verify that Prognosis has established three concurrent connections to the SAT by using the status logins command.

|           |           | COMMUNICATION MAN | NAGER LOGIN INFORMATION |         |
|-----------|-----------|-------------------|-------------------------|---------|
| Login     | Profile   | User's Address    | Active Command          | Session |
| iptm      | 23        | 10 1 10 105       |                         | 1       |
| iptm      | 23        | 10.1.10.125       |                         | 3       |
| iptm      | 23        | 10.1.10.125       |                         | 4       |
| acpsnmp   | 17        | 10.1.10.125       |                         | 5       |
| dadmin    | 18        | 127.0.0.1         |                         | 6       |
| *dadmin   | 18        |                   | stat logins             | 7       |
|           |           |                   |                         |         |
|           |           |                   |                         |         |
| Command s | uccessful | lv completed      |                         |         |

Using the **status cdr-link** command, verify that the **Link State** of the primary CDR link configured shows **up**.

| status cdr-link   |            |                 |              |
|-------------------|------------|-----------------|--------------|
|                   | Drimory    | CDR LINK STATUS | Facandary    |
|                   | PIIMATY    |                 | Secondary    |
| Link State:       | up         |                 | CDR not admi |
| Date & Time:      | 2023/08/17 | 08:01:38        | 0000/00/00 0 |
| Forward Seq. No:  | Θ          |                 | Θ            |
| Backward Seq. No: | Θ          |                 | Θ            |
| DR Buffer % Full: | 0.00       |                 | 0.00         |
| Reason Code:      | ОК         |                 |              |
|                   |            |                 |              |
|                   |            |                 |              |
|                   |            |                 |              |

## **Verify Prognosis**

This section provides the tests that can be performed to verify proper configuration of Prognosis. Log into the Prognosis server with administrative privileges. Launch the Prognosis Administration by clicking **Start → All Programs → Prognosis → Prognosis View Systems**. Login with the appropriate password. Click on the server where Prognosis is installed in the **8.2.** middle panel.

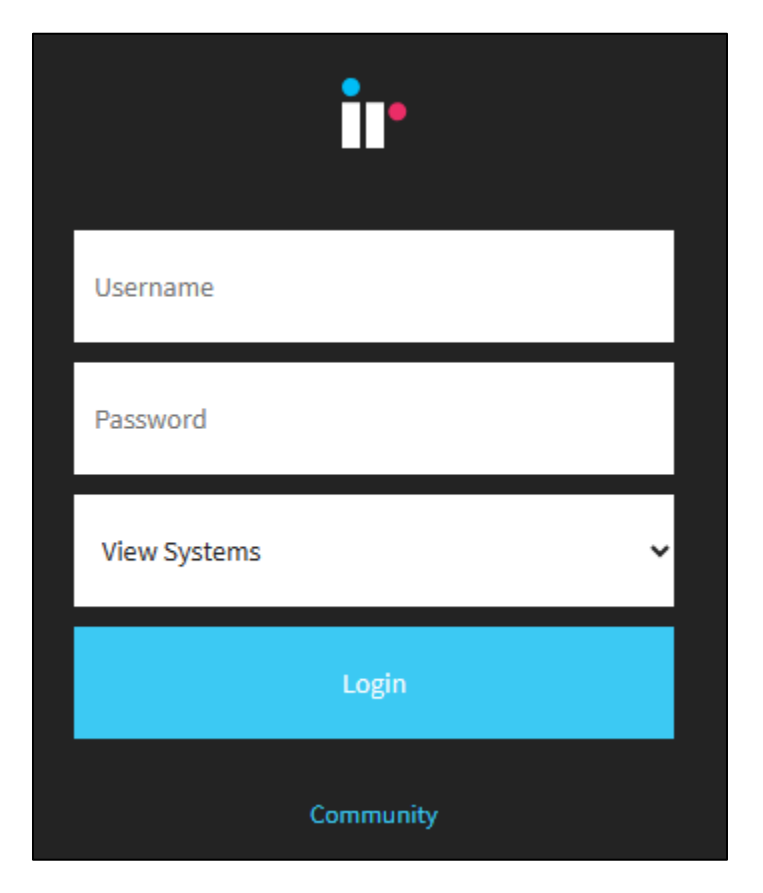

The following screen is displayed. Click on the Prognosis Server in the middle pane with details on the right pane as shown below.

| Home Reports Aler                                                                                                    | rts                                           |                                                                                                    |                                                                                                    |                   |                       |                                                         |                                                                                                    |                                                                                                    |                                                     | Admin   | Community      | Help _O         |
|----------------------------------------------------------------------------------------------------|-----------------------------------------------|----------------------------------------------------------------------------------------------------|----------------------------------------------------------------------------------------------------|-------------------|-----------------------|---------------------------------------------------------|----------------------------------------------------------------------------------------------------|----------------------------------------------------------------------------------------------------|-----------------------------------------------------|---------|----------------|-----------------|
| - 83                                                                                                    | <                                             |                                                                                                    |                                                                                                    |                   | Progno                | osis Status or                                          | NWIN-KKHMESI                                                                                                    | F8NFQ                                                                                                    |                                                     | Print() | Excel Export 🕒 | Add to Mashup ( |
| Prognosis Server Status     July Availability                                                                                                | Entire network     WIN-KKHMESF8NF             | Total Traffic: 2.72 MB                                                                                                    |                                                                                                    |                   | Node: \WIN-KKHM       | SFanFQ                                                  | Patches                                                                                                    | Latest Patch Installe                                                                                                    | d: z1220p04                                         | 6       | censes         |                 |
| 2 Customers                                                                                                    | <ul> <li>Licenses</li> <li>Patches</li> </ul> | Prognosis Version: 12.2.0                                                                                                    |                                                                                                    |                   |                       | Operating System: Windo                                 | ws Server 2019 Standard 10.0                                                                                         |                                                                                                    |                                                     | Lic     | ense Expires:  | 8/15/24 Detail  |
| <ul> <li>Nodes</li> <li>Collaborate</li> </ul>                                                                                               | Availability     Connections                  | Availability Connections                                                                                                    | Error Log                                                                                                    | Autosumm          | Transfer Audit        | Log MiddleWare                                          | High Availability P                                                                                                  | Prognosis Edge Reporti                                                                                                    | ing Suppression                                     | •       |                |                 |
| Cloud Collaborations     PBXs                                                                                                    | AutoSumm Transfer                             | Prognosis Components                                                                                                    |                                                                                                    |                   |                       |                                                         | Analysts and Thresholds                                                                                              |                                                                                                    |                                                     |         |                |                 |
| Survivable Appliances     System/Session Managers     Session Border Controllers     Motivork Devices     M A Presence     Unified Messaging | MiddleWare  Fror log  Audit log  Reporting    | ID Type<br>NETRTR NETRTR<br>PROMGR PROMGR<br>AUTOMATION SERVER<br>AVAYA_LSP SERVER<br>AVAYA_PBX SERVER<br>AVCOL SERVER<br>CMDSRV SERVER | Pri         Process         State           150         9516         UP           150         10136         UP           150         6856         UP           150         5804         UP           150         9492         UP           150         5808         UP           150         5808         UP           150         5808         UP           150         5808         UP | User ID           |                       | ĺ                                                       | Name<br>AV-CCElite<br>Avaya_Alert<br>LicenseAnalyst<br>PostgresHA<br>RollInAnalyst                                   | Type         Process Nam           THRESH         6476           THRESH         9032           ANALYST         8964           THRESH         9180           ANALYST         6136 | e User ID                                           |         |                | Î               |
| Meetings     Contact Centers     Call Recording     Emergency Systems     Space Management     Systog                                        |                                               | DBCOL SERVER<br>DISPMAN SERVER<br>DLLCOL SERVER<br>DLLCOL64 SERVER<br>EBCOL SERVER<br>EXCHCOL SERVER<br>FILCOL SERVER<br>FSCOL SERVER   | 150         10140         UP           150         8072         UP           150         6260         UP           150         6332         UP           150         6500         UP           150         5620         UP           150         5520         UP           150         5596         UP                                                                                   |                   |                       | ·                                                       | Active Databases<br>Name<br>AV-CDRs<br>AV-Contact_Center_Elite<br>AV-MedPro_DSP_Utilizati<br>AV-Network_Hops_Histori | Process Name<br>10116<br>7944<br>10112<br>9856                                                                                                    | User ID                                             |         |                | ĺ               |
| UCS-8     UCS-C     Transet     Transet     ATM Operations     ASE24     BASE24     BASE24     Concex                                        |                                               | CPU Utilization<br>15<br>135<br>12<br>105<br>0.9                                                                                        | ٨                                                                                                    |                   | ٨                     | 5.00<br>4.5<br>4.00<br>3.5<br>3.00                      | Active Users<br>Connection ID<br>0000059                                                                             | User Name<br>Administrator                                                                                                    | User ID                                             |         |                |                 |
| Exceptions And Investigations High Value Payments IST Microhant Portals MTS MTS Work Rlow S Destilion MTS PEM                                |                                               | 0.75<br>0.6<br>0.45<br>0.3<br>0.15<br>0.00<br>2.1350.PM 21420.PM 23450.PM                                                               | 4 2:15:20 PM 2:15:50 PM                                                                                                    | 21620 PM 21650 PM | 4 217:20 PM 217:50 PM | 2.5<br>2.00<br>1.5<br>1.00<br>0.5<br>0.00<br>2:18:20 PM | Top 5 Requests<br>Type<br>PQLSRV PQLSRV<br>PQLSRV PQLSRV<br>DATABASE Trouble_Sh<br>PQLSRV PQLSRV<br>PQLSRV PQLSRV    | ID Dat<br>571.35 K<br>421.08 K<br>154.11 K<br>154.11 K<br>133.46 K                                                                                                    | a Rows<br>B 752<br>B 517<br>B 161<br>B 161<br>B 227 |         |                |                 |

Go to **Collaborate**  $\rightarrow$  **PBXs** from the left pane and a list of Communication Manager servers is displayed on the middle pane with details on the right pane. Select the main switch **CM10-DUPLEX** below and the status is shown on the right pane.

| <                         | < All F              |                              |                                          |                |                                  |              |                        |                     |  |  |
|---------------------------|----------------------|------------------------------|------------------------------------------|----------------|----------------------------------|--------------|------------------------|---------------------|--|--|
| ⊖ All PBXs ▲ \CM10-DUPLEX | Entire Network       |                              |                                          |                |                                  |              | Licenses               |                     |  |  |
|                           | All PBXs             |                              |                                          |                |                                  |              |                        |                     |  |  |
|                           | Name                 | Vendor                       | Customer - Site                          | Cont           | Alrts/Alrms                      | CPU          | Endpoints              | Destinations        |  |  |
|                           | \ESS<br>\CM10-DUPLEX | Avaya CM ESS<br>Avaya CM PBX | Avaya - DevCon Lab<br>Avaya - DevCon Lab | Yes 0<br>Yes 3 | ) (Maj) 0 (Min)<br>(Maj) 3 (Min) | 1.00<br>1.00 | 10 of 160<br>21 of 160 | 1 of 11<br>10 of 11 |  |  |

Verify that the **SAT Connections** field for each configured Communication Manager shows **3** connections. However, the number of SAT connections can be changed to 1 or 2. The instruction is found in the user guide in the software package installed.

|                                                                                                    | Av                                                            | vaya PBX                                                                                                    | Print (🕒) Excel Export 🕒 🖉 |
|----------------------------------------------------------------------------------------------------|---------------------------------------------------------------|----------------------------------------------------------------------------------------------------|----------------------------|
| SAT Connections 3                                                                                                    | \CM10-DUPLEX                                                  | PBX Busy Hour Configuration Worksheets                                                                                              |                            |
| Avaya PBXs<br>PBX<br>\CM10-DUPLEX<br>\ESS                                                                                                    | SAT Availability<br>Now This Hr Today<br>100.00 100.00 100.00 | Voice Streams<br>Streams Good Fair Poor<br>0                                                                                        | Unacceptable               |
| PBX Status<br>Type Up Down Degr Un                                                                                                    | Prognosis Raised Alerts<br>Severity Alerts<br>Error 3         | 0.11<br>0.099<br>0.088<br>0.077<br>0.066<br>0.055<br>0.044<br>0.033<br>0.022<br>0.011<br>0<br>6:19:20 АМ 6:21:20 АМ<br>Network Hops | 6-23-20 AM                 |
| Agents         2         28           Boards         9         2           CM Servers         LSPs         2           Media Gateways         3         3                                                                                      | 30<br>11<br>2<br>3                                            |                                                                                                    |                            |
| Media Servers         2           Network Regions         1           Phones         22           Networks         2           Route Patterns         1           Trunk Groups         10           VDNs         6           Vectors         7 | 2<br>999 2,000<br>22 160<br>2<br>10 11<br>11<br>6<br>7        | 0.11<br>0.099<br>0.088<br>0.077<br>0.065<br>0.055<br>0.044<br>0.033<br>0.022<br>0.011<br>0<br>512:20 AM 5:71:70 AM                  | 62770 AM                   |

### 8.2.1. Avaya Agents Screen

Click on the **Agents** in the PBX status at the bottom left area and select agent range **11xxx** on the middle pane under **Browse by Agent**. A list of agents for 11xxx range is shown on the far right pane under Agents in **Range 11xxx**.

|                 | Avaya Agent     | S         |           |     |               | Print(B) E          |
|-----------------|-----------------|-----------|-----------|-----|---------------|---------------------|
| \CM10-DUPLEX    |                 |           |           |     |               |                     |
| Browse by Agent | Agents in Range | e 11xxx   |           |     |               |                     |
| Range Agents    | Login<br>ID     | Name      | Extn      | COR | Agent<br>Pref | Direct<br>Agt Skill |
|                 | 11001           | Agent 1   | 10001     | 1   |               |                     |
|                 | 11002           | Agent 2   | 10049     | 1   |               |                     |
|                 | 11003           | Agent 3   | unstaffed | 1   |               |                     |
|                 | 11004           | Agent 4   | unstaffed | 1   |               |                     |
|                 | 11005           | Agent #5  | unstaffed | 1   |               |                     |
|                 | 11006           | Agent #6  | unstaffed | 1   |               |                     |
|                 | 11007           | Agent #7  | unstaffed | 1   |               |                     |
|                 | 11008           | Agent #8  | unstaffed | 1   |               |                     |
|                 | 11009           | Agent #9  | unstaffed | 1   |               |                     |
|                 | 11010           | Agent #10 | unstaffed | 1   |               |                     |
|                 | 11011           | Agent #11 | unstaffed | 1   |               |                     |
|                 | 11012           | Agent #12 | unstaffed | 1   |               |                     |
|                 | 11013           | Agent #13 | unstaffed | 1   |               |                     |
|                 | 11014           | Agent #14 | unstaffed | 1   |               |                     |
|                 | 11015           | Agent #15 | unstaffed | 1   |               |                     |
|                 | 11201           | Agent #1  | unstaffed | 1   |               |                     |

Click on Login ID for a login agent to see the details as shown in the sample below for 11002:

| Avaya SIP Phone Details                      |                 |              |          |     |         |                    |            | Print( |                |
|----------------------------------------------|-----------------|--------------|----------|-----|---------|--------------------|------------|--------|----------------|
|                                              |                 | \CM10-DUPLEX |          |     |         | Extension: 10      | 049        |        | Finished Calls |
| Phone Name Type<br>Agent 3 SIP               | Model<br>J179CC |              |          |     |         | Phone P<br>S000138 | ort        |        |                |
| Current Checked Pre<br>Up 8/14/23 4:11:20 AM | vious Changed   |              |          |     |         | CoR                | CoS<br>1 1 |        |                |
| Active Voice Streams<br>Remote               | Туре            | Local        | Duration | MOS | Latency | Pkt Loss % Jitte   | er View    |        |                |

## 8.2.2. Avaya VDN & Vectors Screen

Click on the **VDNs** and **Vectors** in the PBX status at the bottom left area (shown in **Section 6.2**) for further information below like VDN and Vectors relationship, status, vector steps details, vector diagrams, and historical changes as well **Vector Meta Information**. Calls information of VDN can also be viewed by clicking number under the **Calls count** link of each VDN.

| Avaya VDNs & Vectors                                                                                                    |                                                                                  |                         |  |  |  |  |  |  |  |
|----------------------------------------------------------------------------------------------------|----------------------------------------------------------------------------------|-------------------------|--|--|--|--|--|--|--|
| \CM10-DUPLEX                                                                                                    | Clear Filters : VDNs starting with 1                                             | Historical              |  |  |  |  |  |  |  |
| VDN Filter by Extension                                                                                                    | Vectors                                                                          | Vector Meta Information |  |  |  |  |  |  |  |
| 0 1 2 3 4 5 6 7 8 9                                                                                                    | Vector Name Status                                                               |                         |  |  |  |  |  |  |  |
| VDN                                                                                                    | 2 Priority Q Up<br>3 Backup Queue Up                                             |                         |  |  |  |  |  |  |  |
| Internation         Internation         Internation         Internation         Internation           10080         Test         1         Up         0           14000         FQ VDN         71         Up         0           14001         Normal Q         1         Up         0           14002         Priority         2         Up         0           14003         Backup Queue         3         Up         0           14004         Logistics         4         Up         0 | 4 Logistics Up<br>13 DTMF check Up<br>71 To SIP Gateway Up<br>702 Music Up       |                         |  |  |  |  |  |  |  |
| Vector                                                                                                    | Not licensed for product ACD (Avaya Automatic Call Distribution Contact Centers) |                         |  |  |  |  |  |  |  |

In the first ten minutes after starting the software, while the vector steps are being collected, all the vector and VDN states will be shown as 'init'. An exception to this is when a VDN is referencing a non-existent vector, in this case a status description of 'No vector' will be shown and the item will be highlighted in red. If a VDN is created without a valid vector setup, the status state will show as 'No Vector'.

### 8.2.3. Avaya Calls Screen

Verify the CDR data by making inbound calls to agents on Communication Manager as well as outbound calls from agents. This can be obtained from **Calls** link as below for the last hour which shows one call.

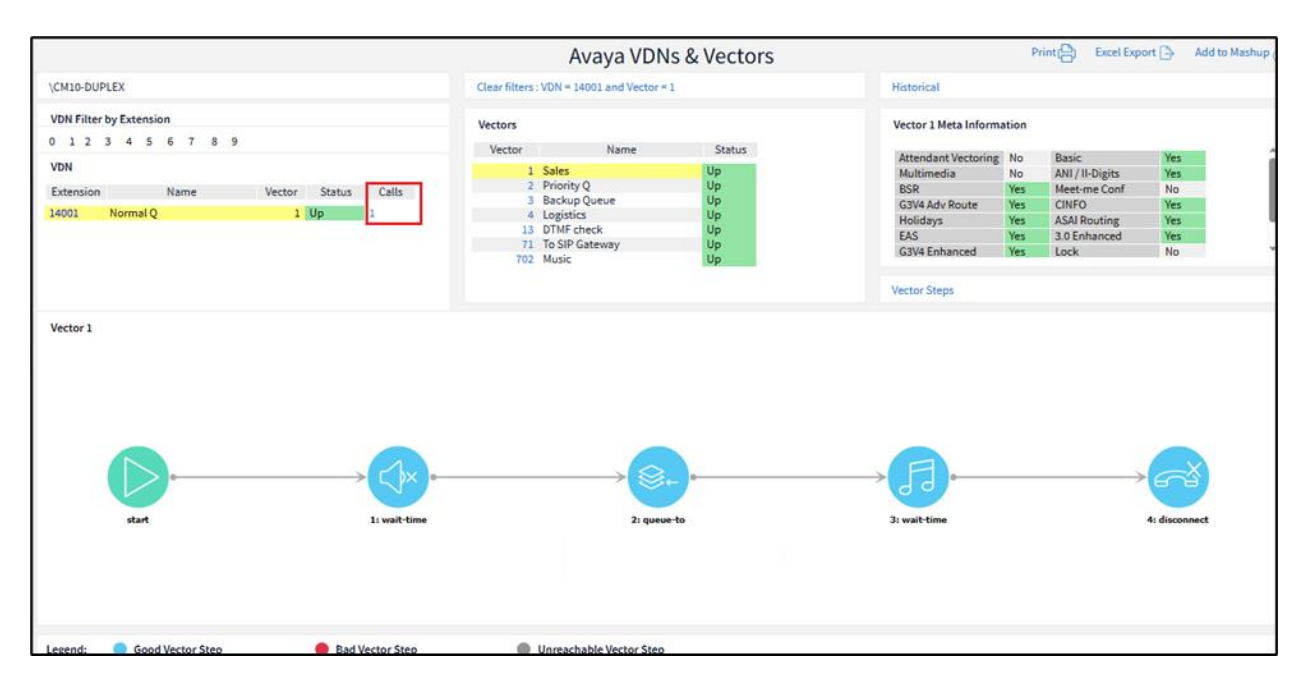

A sample of captured inbound and outbound calls record for VDN 14001 were also shown below using the database slider on top right corner.

|              | Avaya Calls         |                  |              |              |                              |                        |                        |                  | Print (👌          | Excel Expor       | t 🕒                | × •   |         |                                        |                             |
|--------------|---------------------|------------------|--------------|--------------|------------------------------|------------------------|------------------------|------------------|-------------------|-------------------|--------------------|-------|---------|----------------------------------------|-----------------------------|
| \CM10-DUPLEX | X<br>Il data in sel | lected hour      |              |              |                              |                        |                        |                  |                   |                   |                    |       | F       | From: 2023-08-24T<br>To: 2023-08-24T17 | 16:00:00+08<br>7:00:00+08:0 |
| Avaya CM     | Calling<br>Number   | Dialed<br>Number | Call<br>Type | Dura<br>tion | Condition Code               | Call Start             | Call End               | In Trnk<br>Group | In Trnk<br>Member | Out Trnk<br>Group | Out Trnk<br>Member | VDN   | Vect ID | Calling Agent                          | Dialed Ag                   |
| \CM10-DUPLEX | X 33111311          | 11002            | IB           | 15           | 9 - Incoming or Tandem Calls | Thu 8/24/23 4:53:25 PM | Thu 8/24/23 4:53:40 PM |                  | 1                 |                   | 0                  | 14001 | 3       |                                        |                             |
| \CM10-DUPLEX | X 33111311          | 11001            | IB           | 20           | 9 - Incoming or Tandem Calls | Thu 8/24/23 4:23:28 PM | Thu 8/24/23 4:23:48 PM |                  | 1                 |                   | C                  | 14001 | 1       |                                        |                             |
| \CM10-DUPLEX | X 33111311          | 11001            | IB           | 8            | 9 - Incoming or Tandem Calls | Thu 8/24/23 4:22:51 PM | Thu 8/24/23 4:22:59 PM |                  | 1                 |                   | C                  | 14001 | 1       |                                        |                             |
| \CM10-DUPLEX | X 33111311          | 11001            | IB           | 10           | 9 - Incoming or Tandem Calls | Thu 8/24/23 4:21:38 PM | Thu 8/24/23 4:21:48 PM |                  | 1                 |                   | C                  | 14001 | 1       |                                        |                             |
| \CM10-DUPLEX | X 11002             | 33111311         | OB           | 24           | 7 - AAR/ARS Feature call     | Thu 8/24/23 4:11:00 PM | Thu 8/24/23 4:11:24 PM |                  | 0                 |                   | 1                  |       |         |                                        |                             |
| \CM10-DUPLEX | X 11001             | 33111311         | OB           | 14           | 7 - AAR/ARS Feature call     | Thu 8/24/23 4:08:43 PM | Thu 8/24/23 4:08:57 PM |                  | 0                 |                   | 1                  |       |         |                                        |                             |
| 1            |                     |                  |              |              |                              |                        |                        |                  |                   |                   |                    |       |         |                                        |                             |

For inbound calls, verify a particular Agent CDR by clicking the CDR links in Agent Details screen. Below shows a record of inbound calls received by agent.

|                                                                                                    | Avaya Age                                    | nt Details 11001                                                                               |                       |
|----------------------------------------------------------------------------------------------------|----------------------------------------------|------------------------------------------------------------------------------------------------|-----------------------|
|                                                                                                    | \CM10-DUPLEX                                 | Agent LoginID: 11001 CDRs                                                                      |                       |
| Name TM                                                                                                    | N Cov Path                                   | AAS? AUDIX? LWC<br>Reception                                                                   | AUDIX<br>n Name       |
| Copen-+                                                                                                    |                                              | n n spe                                                                                        |                       |
| Auto Answer<br>MIA Across Skills<br>ACW Agent Considered Idle<br>Aux Work Reason Code Type<br>Logout Reason Code Type<br>Maximum time Agent in ACW before logout (sec)<br>Forced Agent Logout Time | none<br>system<br>system<br>system<br>system | Direct Agent Skill<br>Call Handling Preference<br>Service Objective?<br>Local Call Preference? | skill-level<br>n<br>n |
| Skill Number - Reserve Level - Skill Level                                                                                                    |                                              |                                                                                                |                       |
| Skill Number Reserve Level                                                                                                    | Skill Level                                  |                                                                                                |                       |

| CM10-DUPLEX       From: 2023-08-30T11:00:00+08:00         To: 2023-08-30T11:00:00+08:00         To: 2023-08-30T11:00:00+08:00         To: 2023-08-30T11:00:00+08:00         To: 2023-08-30T11:00:00+08:00         To: 2023-08-30T11:00:00+08:00         Avaya CM       Call End       In Trnk       Out Trnk       Out Trnk       VECLID       Calling Agent       Dialed         VCM10-DUPLEX 33111311       10004       IB       17       9 - Incoming or Tandem Calls       Wed 8/30/23 11:29:56 AM       Wed 8/30/23 11:20:13 AM       1       0       14001       1       11001                                                                                                    | Avaya Calls for Agent 11001           |                   |                  |              |              |                    |             |                         |                         |                  | Print 🕒 Excel Export 🕒 |                   |                    |       |                   |                 |                |  |
|----------------------------------------------------------------------------------------------------|---------------------------------------|-------------------|------------------|--------------|--------------|--------------------|-------------|-------------------------|-------------------------|------------------|------------------------|-------------------|--------------------|-------|-------------------|-----------------|----------------|--|
| Historical call data in selected hour          Avaya CM       Calling       Dialed       Call       Dura       Condition Code       Call Start       Call End       In Trnk       Out Trnk       Out Trnk | \CM10-DUPLEX                          | (                 |                  |              |              |                    |             |                         |                         |                  |                        |                   |                    |       | From: 2<br>To: 20 | 023-08-30T11:00 | 00+08:00 (Wed) |  |
| Avaya CM     Calling     Dialed     Call IDura     Condition Code     Call Start     Call End     In Tmk     Cult Tmk     Out Tmk     Out Tmk <th< td=""><td colspan="15">Historical call data in selected hour</td><td></td><td>,</td></th<>                         | Historical call data in selected hour |                   |                  |              |              |                    |             |                         |                         |                  |                        |                   |                    |       |                   |                 | ,              |  |
| \CM10-DUPLEX 33111311 10004 IB 17 9-Incoming or Tandem Calls Wed 8/30/2311:19:56 AM Wed 8/30/2311:20:13 AM 1 0 14001 1 11001                                                                                                    | Avaya CM                              | Calling<br>Number | Dialed<br>Number | Call<br>Type | Dura<br>tion | Conditio           | in Code     | Call Start              | Call End                | In Trnk<br>Group | In Trnk<br>Member      | Out Trnk<br>Group | Out Trnk<br>Member | VDN   | Vect ID           | Calling Agent   | Dialed Ag      |  |
| 4                                                                                                    | \CM10-DUPLEX                          | ( 33111311        | 10004            | IB           | 17           | 9 - Incoming or Ta | andem Calls | Wed 8/30/23 11:19:56 AM | Wed 8/30/23 11:20:13 AM |                  | 1                      |                   | a                  | 14001 | 1                 | ]               | 11001          |  |
| Call Types Inbound Trunk Calls Outbound Trunk Calls                                                                                                    | Call Types                            |                   |                  |              |              | Inbound (1)        | Inbound Tri | unk Calls               |                         |                  | Outbou                 | nd Trunk Ca       | alls               |       |                   |                 |                |  |

# Conclusion

These Application Notes describe the procedures for configuring Integrated Research's Collaborate - Prognosis Server R12.2 to interoperate with Avaya Aura® Communication Manager with Call Center Elite R10.1. Compliance test was successfully completed with observations noted in **Section 2.2**.

9.

# **Additional References**

The following Avaya documentations can be obtained on the http://support.avaya.com.

- 10.1. Avaya Aura® Communication Manager Feature Description and Implementation,<br/>Release 10.1, Issue 1, Feb 2022.
  - 2. Administering Avaya Aura® Communication Manager, Release 10.1.x, Issue 1, Dec 2021.
  - 3. Application Notes for Integrated Research's Collaborate Prognosis Server R12.1 with Avaya Aura® Communication Manager R10.1.

Prognosis documentation can be obtained from links below:

- 4. Deployment and Installation Guide PROGNOSIS 12.2.
- 5. Prognosis for Unified Communication Avaya Aura Call Center Elite User Guide PROGNOSIS 12.2.

#### ©2023 Avaya LLC. All Rights Reserved.

Avaya and the Avaya Logo are trademarks of Avaya LLC. All trademarks identified by <sup>®</sup> and <sup>TM</sup> are registered trademarks or trademarks, respectively, of Avaya LLC. All other trademarks are the property of their respective owners. The information provided in these Application Notes is subject to change without notice. The configurations, technical data, and recommendations provided in these Application Notes are believed to be accurate and dependable, but are presented without express or implied warranty. Users are responsible for their application of any products specified in these Application Notes.

Please e-mail any questions or comments pertaining to these Application Notes along with the full title name and filename, located in the lower right corner, directly to the Avaya DevConnect Program at <u>devconnect@avaya.com</u>.